# REJESTRACJA

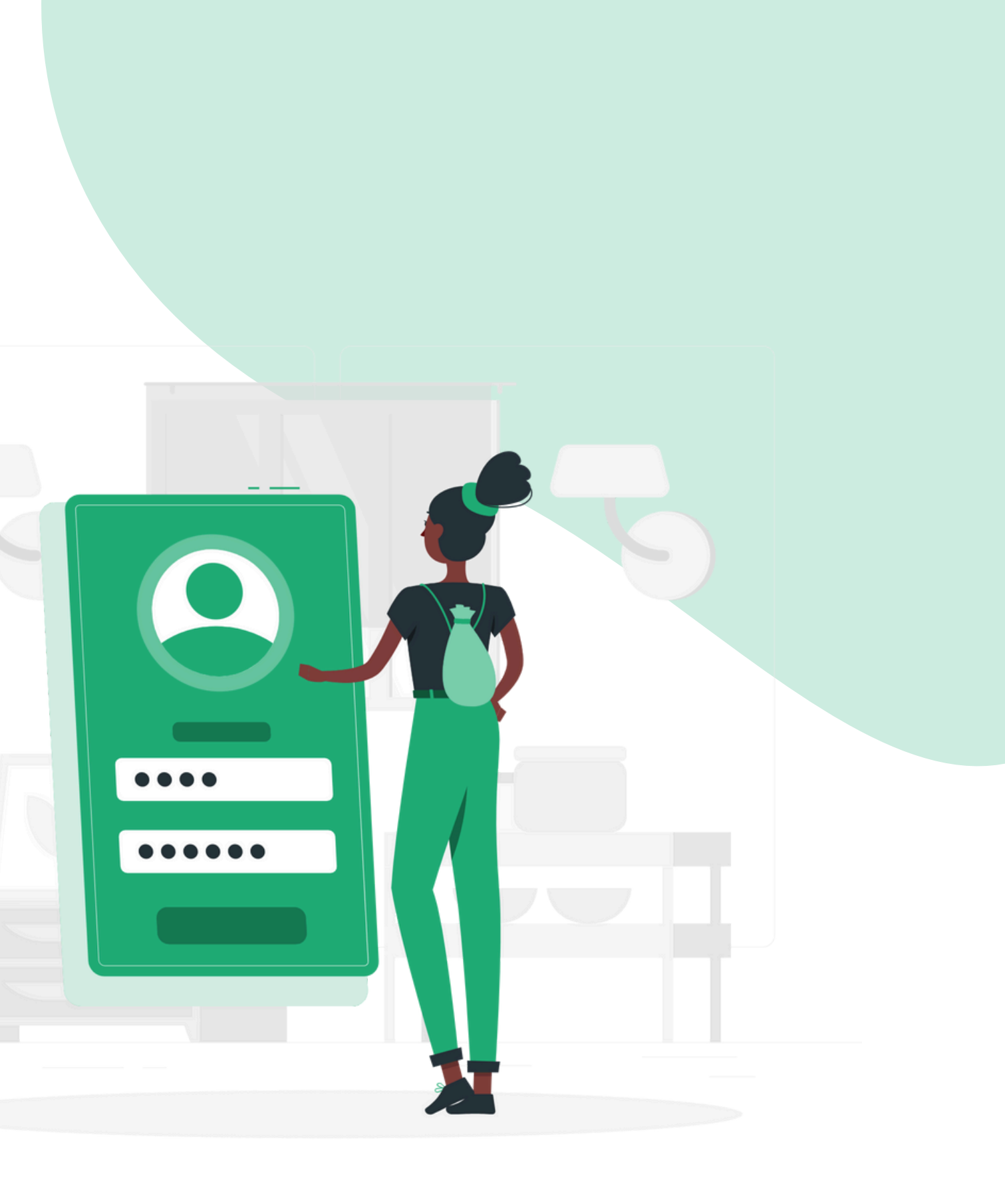

**↑ 3.1 tys+** 

Aktywnych nauczycieli

വ

Uczeń / Rodzic 🗸

Rejestracja

Lingos Nauczyciel ~

#### Szybka i skuteczna nauka słownictwa. Za darmo.

Wspieramy nauczycieli w angażowaniu uczniów. Wybieraj materiały, obserwuj postępy, oszczędzaj czas!

↑ 6.1 mln+

Wykonanych lekcji

Zarejestruj się

Wejdź na stronę www.lingos.pl. Następnie kliknij przycisk "Zarejestruj się".

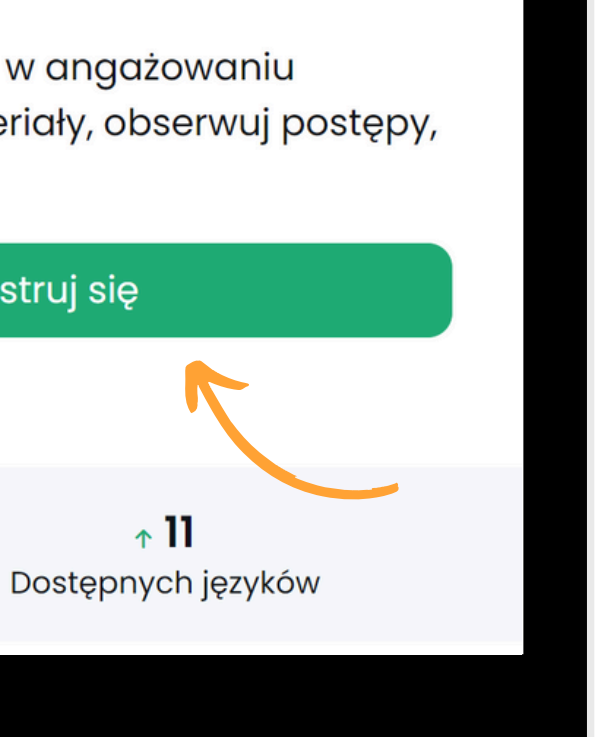

+) Logowanie

**\$** 

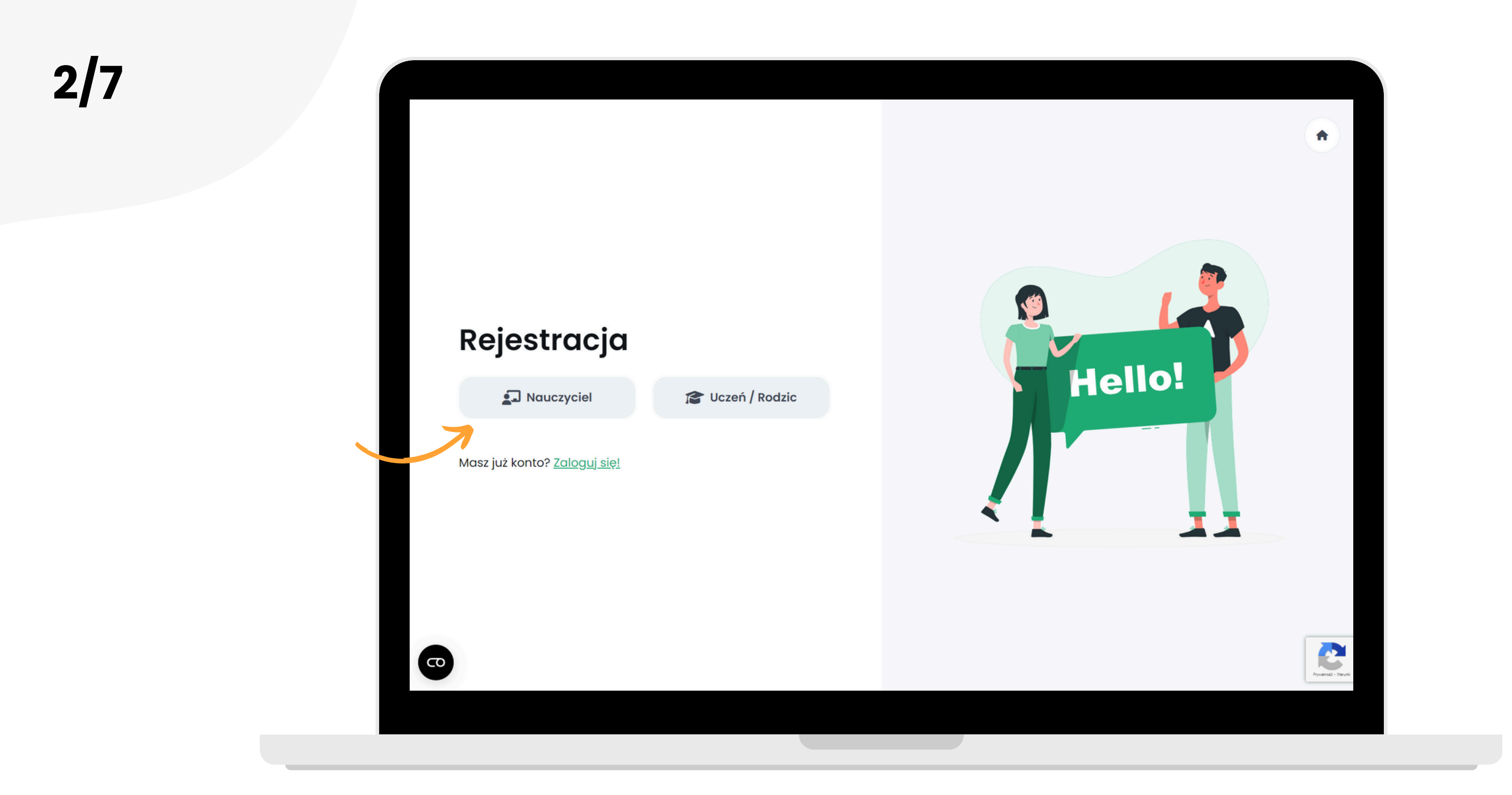

#### Kliknij przycisk "Nauczyciel".

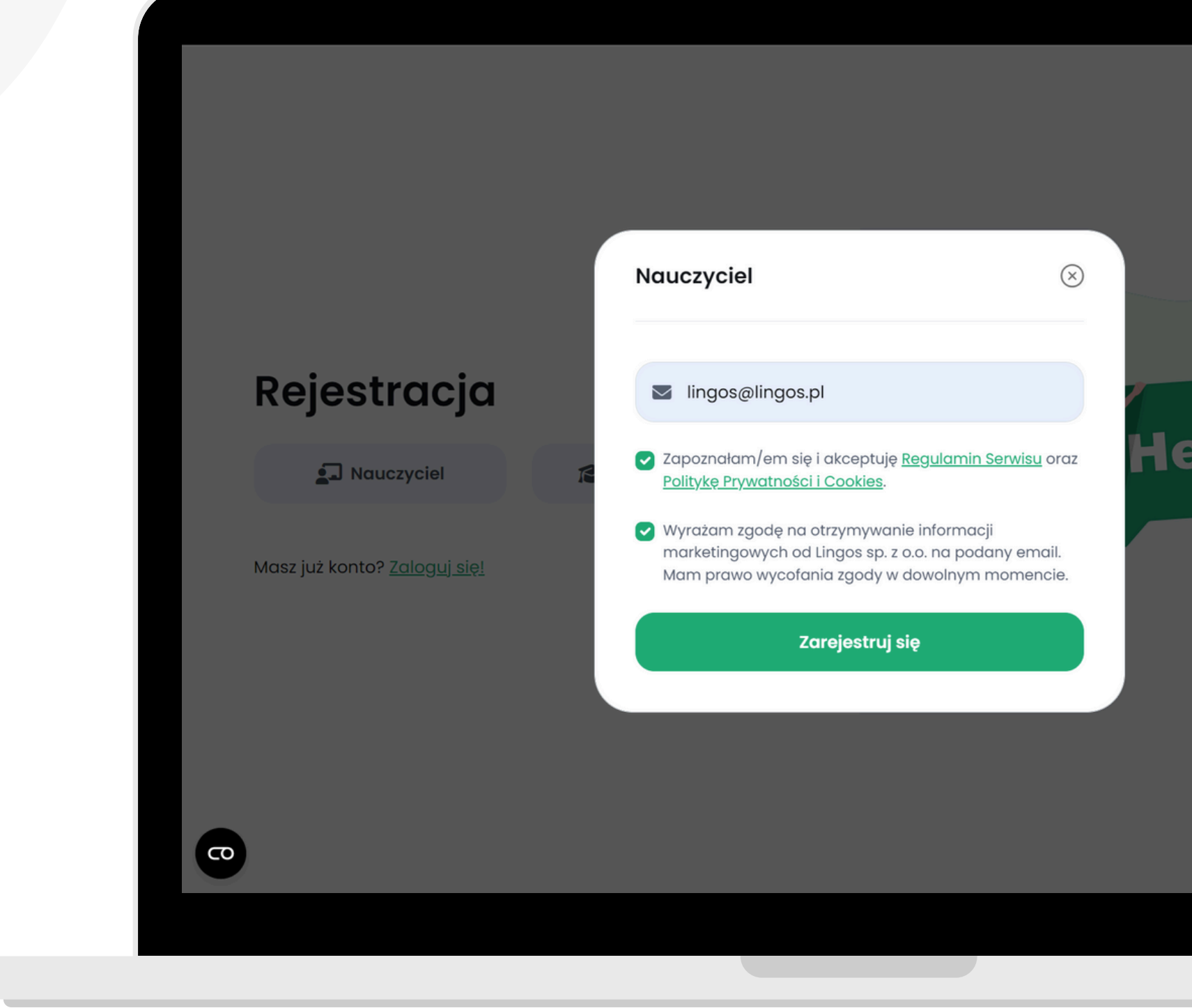

### Wpisz swój adres email, zaznacz checkboxy, a następnie kliknij przycisk "Zarejestruj się".

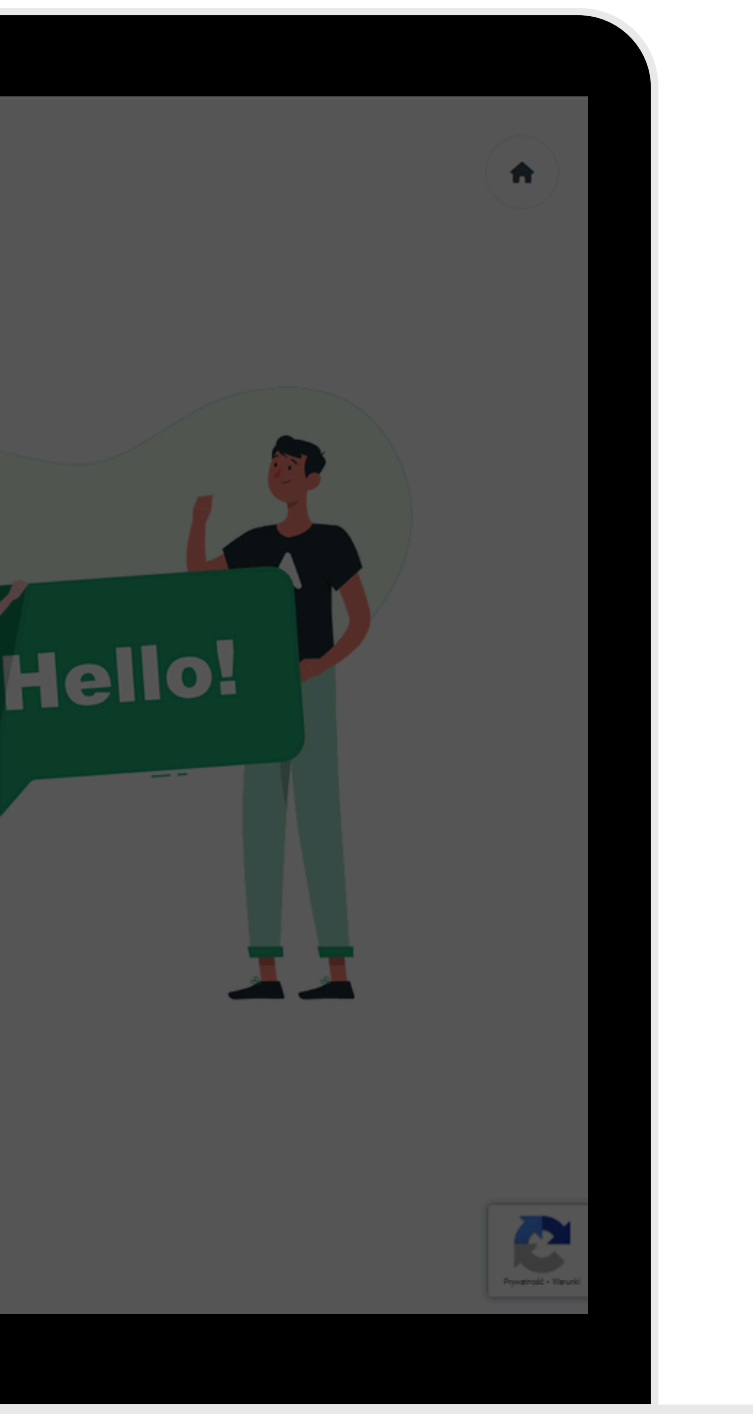

### Pierwszy etap rejestracji już za Tobą! Teraz sprawdź swoją skrzynkę mailową.

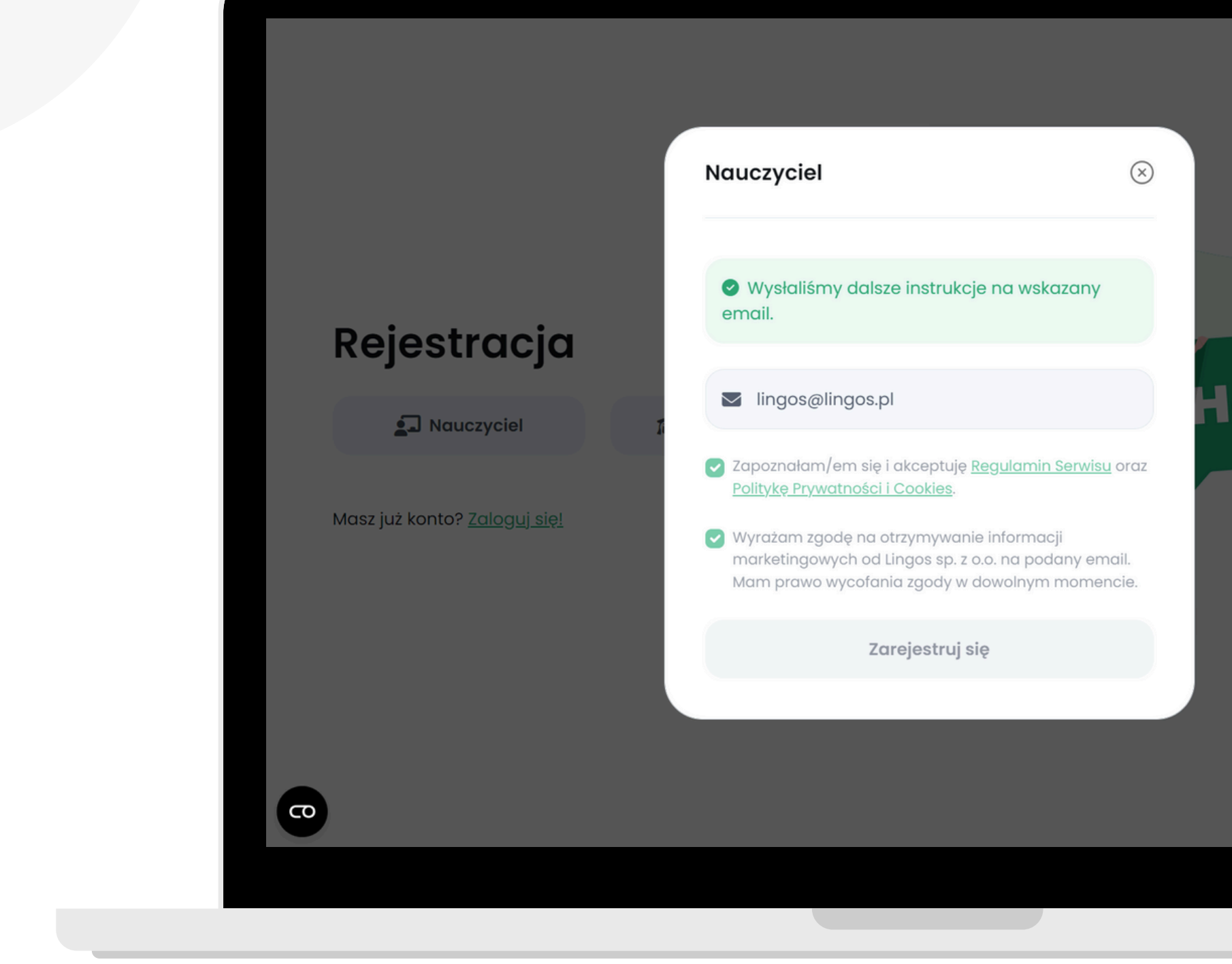

4/7

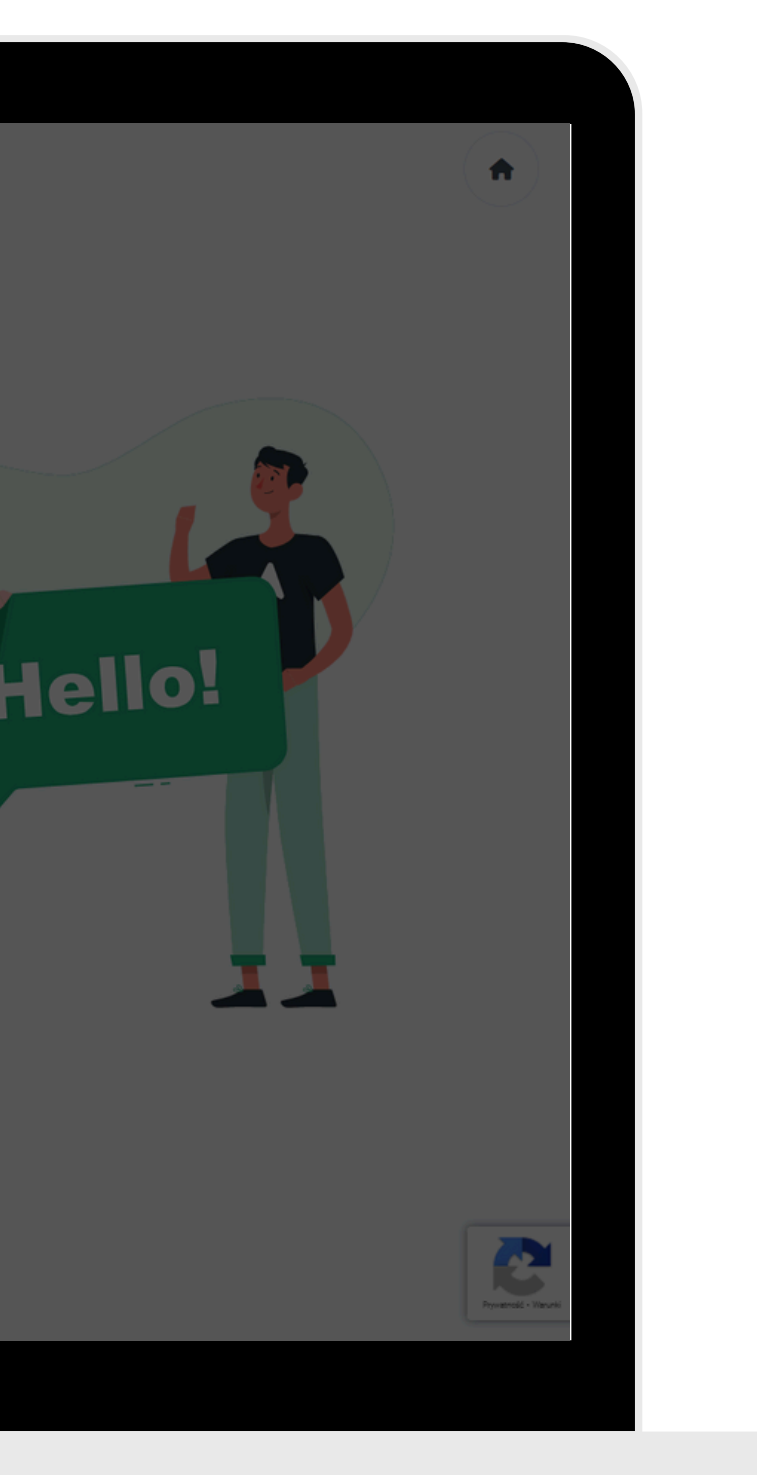

Cześć!

Cieszymy się, że dołączasz do Lingosa :)

Aby dokończyć proces rejestracji, potrzebujemy jeszcze potwierdzić, że to Twój adres email. W tym celu naciśnij poniższy przycisk:

Z pozdrowieniami Marlena z Lingosa

#### Sprawdź wiadomość od Lingosa i kliknij "Dołączam do Lingosa" . Jeśli nie widzisz maila, sprawdź wszystkie zakładki, w tym SPAM.

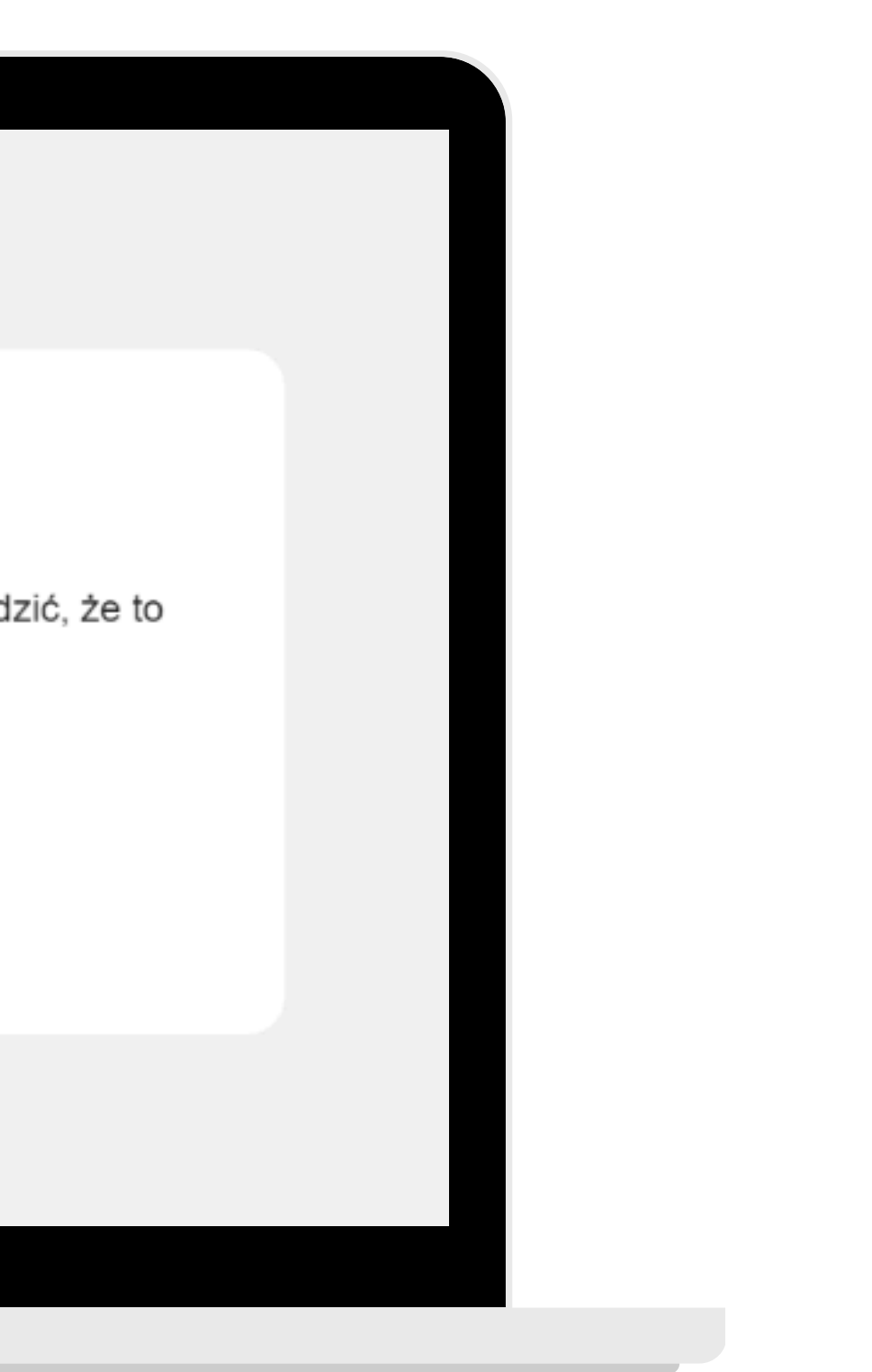

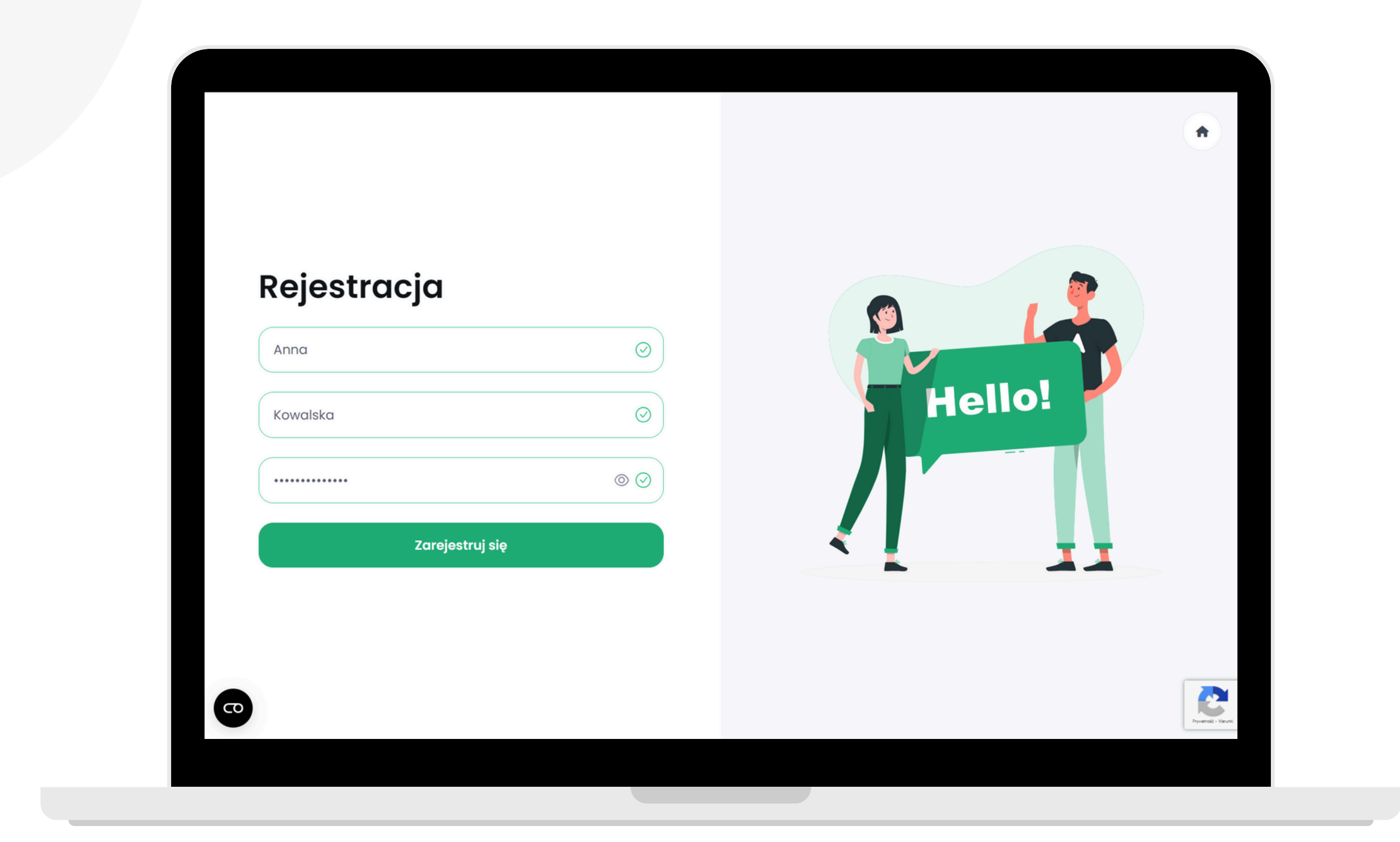

### Wpisz swoje imię i nazwisko oraz utwórz hasło. Następnie kliknij przycisk "Zarejestruj się" .

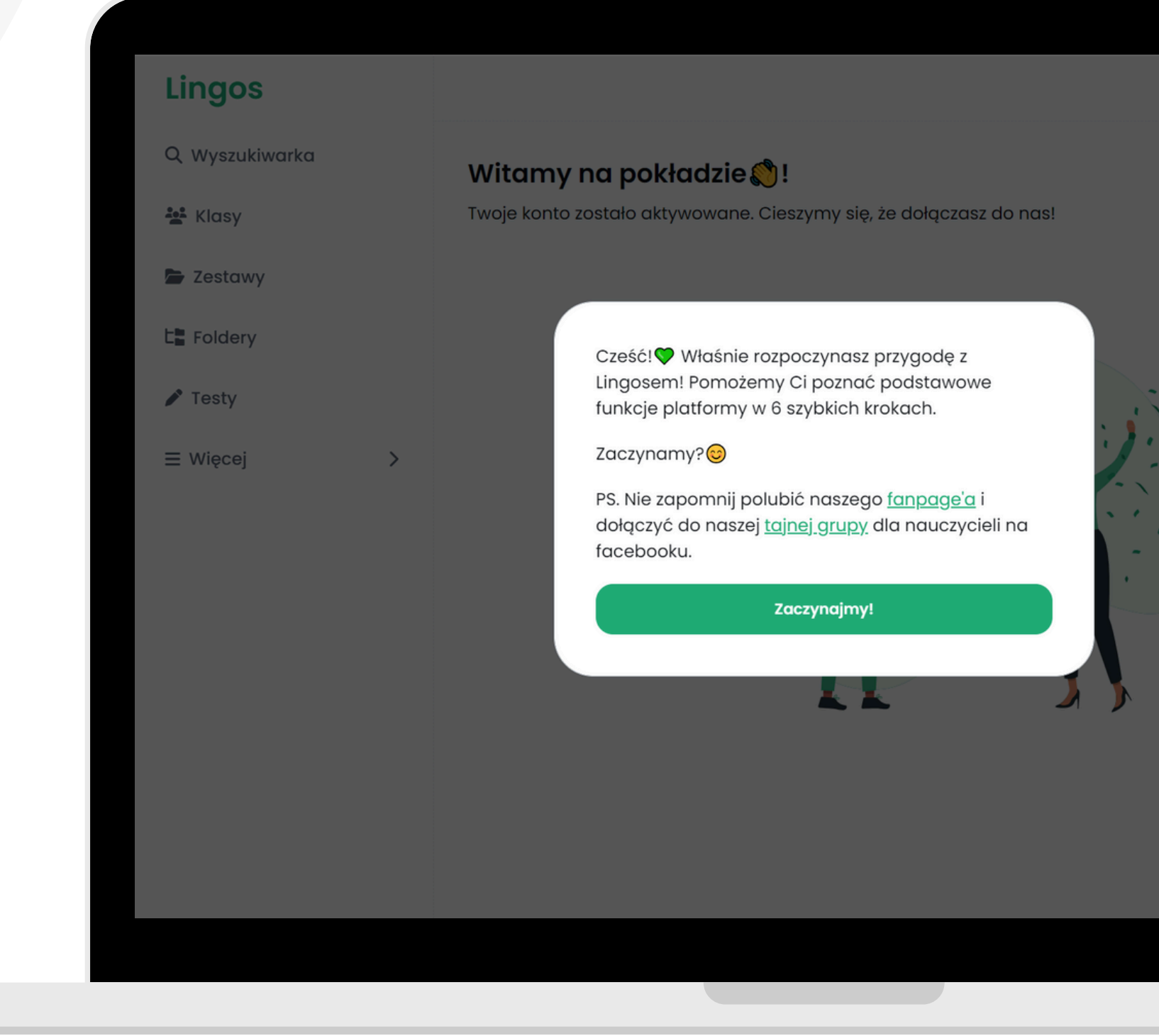

#### Gotowe! Twoje konto zostało utworzone!

|   | ¢ 💽 د |  |
|---|-------|--|
|   |       |  |
|   |       |  |
| • |       |  |
|   |       |  |
|   |       |  |
|   |       |  |